## 科学计算实验室服务器使用指南

科学计算实验室为东南大学"985 工程"二期研究生教育创新平台建设项目。 本实验除了九龙湖校区数学系 503 房间对外开放的计算机外,另有服务器一台, 可作为东南大学师生进行科学计算的平台。为方便大家的使用,特给出如下使 用指南。

#### 服务器简介

服务器硬件: Intel<sup>®</sup> Xeon<sup>®</sup> CPU E7310@1.60GHz, 8GB 内存 服务器软件:操作系统为 Windows Server 2003,科学计算 件 LINGO、Intel<sup>®</sup> Visual Fortran、Matlab。

#### 如何使用本服务器

为了更好的服务大家,本服务器只能对少量用户同时提供服务,希望大家能够严格按照如下操作指南使用本服务器。

- 填写申请表格并发送到 liyq@seu.edu.cn,注明申请 使用服务器,得到用户名和口令。原则上,口令的 有效期为3天。如果需要更长的使用时间,请在申 请时注明。
- 2. 远程登录客户端设置。以 XP 为例,整个流程如下: 开始菜单(桌面左下角)——》程序——》附件— 一》远程桌面连接(右击,选择发送到桌面快捷方 式),即可在桌面上建立"远程桌面连接"的快捷方 式(也可以选择不建立"远程桌面连接"的快捷方 式,直接点击远程桌面连接使用客户端)。
- 3. 双击远程桌面连接快捷方式得到如下窗口:

| 🔁 远程桌面            | 连接                |        |          |
|-------------------|-------------------|--------|----------|
| <b>S</b>          | 远程桌面<br><b>连接</b> |        | ſ        |
| 计算机 ( <u>C</u> ): |                   | ~      |          |
| 用户名:              | 无指定               |        |          |
| 此计算机名称            | 字段为空。请输入远程计       | 算机的全名。 |          |
|                   | 连接 (2) 关闭         | 帮助份    | 选项()) >> |

4. 点击选项得到:

| 🔁 远程桌面连接                                                                                                    |
|----------------------------------------------------------------------------------------------------|
| 远程桌面<br>连接                                                                                                    |
| 常规 显示 本地资源 程序 体验 高级 登录设置                                                                                                    |
| <ul> <li>輸入远程计算机的名称。</li> <li>计算机 (C):</li> <li>■</li> <li>■</li> <li>用户名:</li> <li>■</li> <li>此计算机名称字段为空。请输入远程计算机的全名。</li> </ul> |
| 连接设置<br>将当前连接设置保存到 RDP 文件或打开一个已保存的连接。<br>保存 (2) 另存为 (2) 打开 (2)                                                                    |
| 连接(81) 关闭 帮助(81) 选项(2) <<                                                                                                    |

5. 在计算机后面输入服务器的地址: 10.9.11.151,输 入申请到的用户名,以 Administrator 为例,

| 🖬 远程桌间       | 面连接 📃                               |      |
|--------------|-------------------------------------|------|
| <b>S</b>     | 远程桌面<br><b>连接</b>                   | 1    |
| 常规 <u></u> 5 | 显示 本地资源 程序 体验 高级                    |      |
|              | 输入远程计算机的名称。                         |      |
|              | 计算机 (C): 10.9.11.151 🗸 🗸            |      |
|              | 用户名: administrator                  |      |
|              | 当您连接时将向您询问凭据。要使用保存的凭据,请濯<br>除以下复选框。 | 5    |
|              | ✓ 始终要求凭据 (A)                        |      |
|              |                                     | 5    |
|              | 将当前连接设置保存到 RDP 文件或打开一个已保存的;<br>接。   | 连    |
|              | 保存 (S) 另存为 (V) 打开 (E)               |      |
|              | 连接 (21) 取消 帮助 (H) 选项 (              | 0 << |

### 点击本地资源,做出如下图的选择

| a 远程桌面连接 🔹 🗖 🖂 🔀               |          |
|--------------------------------|----------|
| 远程桌面<br>连接                     |          |
| 常规 显示 本地资源 程序 体验 高级            |          |
| ┌远程计算机声音 (2)                   |          |
| 带到这台计算机                        | ~        |
| < 健盘 (ℓ)                       |          |
| 应用 Windows 键组合<br>(例如,ALT+TAB) |          |
| 只用全屏模式                         | <b>~</b> |
| 本地设备和资源<br>选择要在远程会话中使用的设备和资源:  |          |
| ✓ 打印机 (I)                      |          |
| 详细信息 (2)                       |          |
|                                |          |
| 连接 (l) 取消 帮助 (l)               | 选项(0) 巜  |

### 选择详细信息得到:

| ■ 远程桌面连接                                                                                                    |
|----------------------------------------------------------------------------------------------------|
| 远程桌面<br>连接                                                                                                    |
| 一本地设备和资源<br>选择要在远程会话中使用的这台计算机上的设备和资源。                                                                                       |
| ✓ 智能卡 (M) ■ 串行口 (B)                                                                                                    |
| <ul> <li>□ 予驱动器</li> <li>□ C:</li> <li>□ D:</li> <li>□ I:</li> <li>□ J:</li> <li>□ 利后连接的驱动器</li> <li>■ 支持的即插即用设备</li> </ul> |
| 我可以在远程会话中使用哪些即插即用设备?                                                                                                    |
| <b>确定</b> 取消                                                                                                    |

请勾选要选择的驱动器,如选择 D,则服务器硬盘 和你的电脑上 D 盘可以直接交换数据。点击确认。

6. 点击连接,第一次会跳出窗口

| 包 远 | な 远程桌面连接      |                          |  |
|-----|---------------|--------------------------|--|
| ۲   | 是否信任此远程连接?    |                          |  |
| 此远和 | 呈连接会损坏您的计算机。  | 诸确保您在连接之前识别此远程计算机。       |  |
| 9   | 类型:<br>远程计算机: | 远程桌面连接<br>10.9.11.151    |  |
| □请  | 不要再询问我是否远程连   | 接到此计算机 (2)               |  |
|     |               | 连接 (M) 取消 (C) 详细信息 (D) > |  |
|     |               | 连接 (M) 取消 (C) 详细信息 (D) > |  |

继续点击连接,得到:

| 登录到 Windows                                           |
|-------------------------------------------------------|
| Windows Server 2003<br>Enterprise Edition             |
| Copyright @ 1985-2003 Microsoft Corporation Microsoft |
| 用户名 (U): administrator<br>密码 (E):                     |
| 确定 取消 选项 (0) >>                                       |

输入你得到的用户口令,即可进入服务器。你会发现,你本地的硬盘也在服务器的访问之列了。

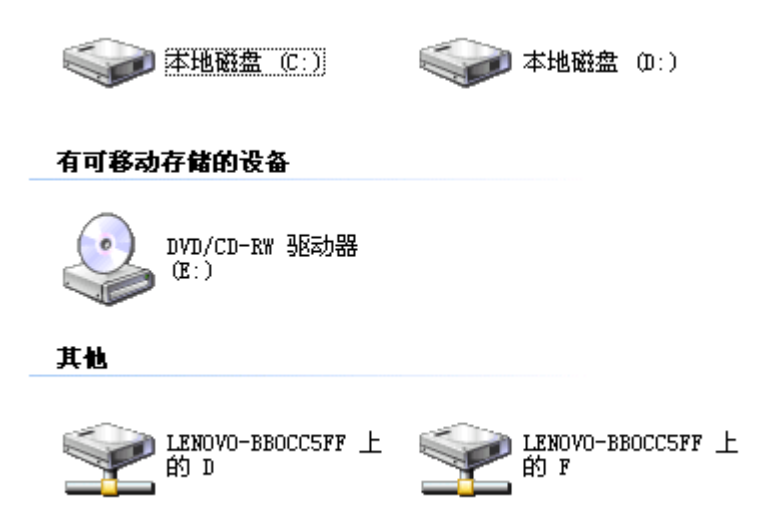

至此,你可以使用服务器。直接点击桌面图标即可 使用相应的科学计算软件。使用结束后,请发送邮 件到 liyq@seu.edu.cn 告知结果。

# 使用须知

使用服务器过程中请不要随意删除服务器上的 文件,不要通过服务器做科学计算以外的事情。如不 遵守公共道德,一经发现,将立即取消用户使用权限。